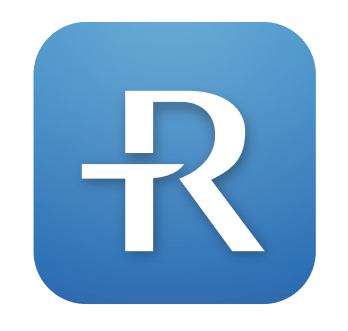

**RIGHTEST CARE** (May not be available in your country)

## Step 1. Download and Install RIGHTEST CARE

Method 1) Scan QR code to download Open QR code scanner on your mobile device.

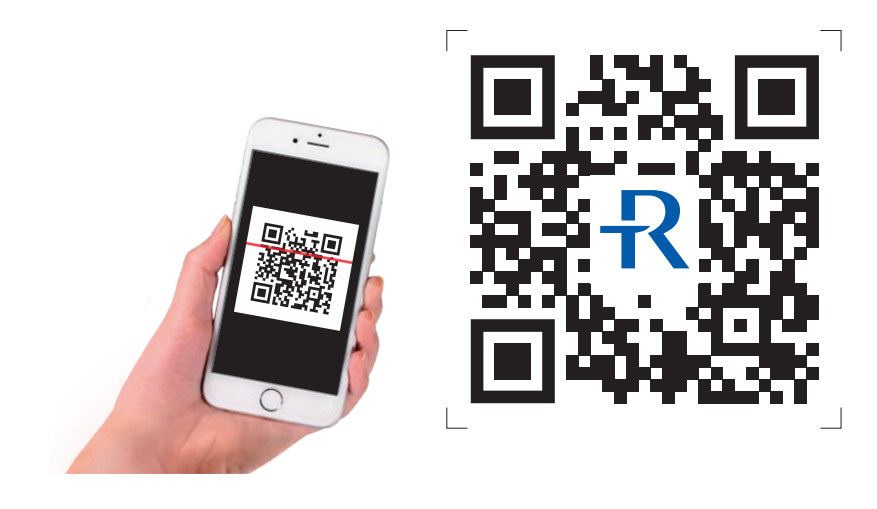

# Meter Pairing

- Step 1. Download and Install RIGHTEST CARE
- Step 2. Use phone number to create an account
- Step 3. Pair glucometer
- Step 4. Setting up lifestyle
- Step 5. Register product serial number and scan store QR code
- Step 6. We provide BG target range for your BG management as reference.

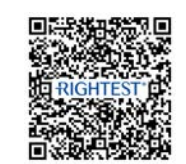

Download RIGHTEST CARE Meter Pairing

ALL PICTURES SHOWN ARE FOR ILLUSTRATION PURPOSE ONLY. ACTUAL PRODUCT MAY VARY DUE TO PRODUCT ENHANCEMENT

BIONIME

Method 2) Search "RIGHTEST CARE" on App Store or Google Play, download and install.

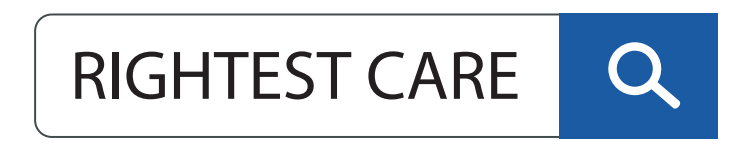

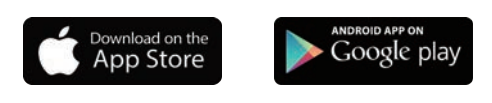

Available in particular regions only.

## Step 2. Use phone number to create an account

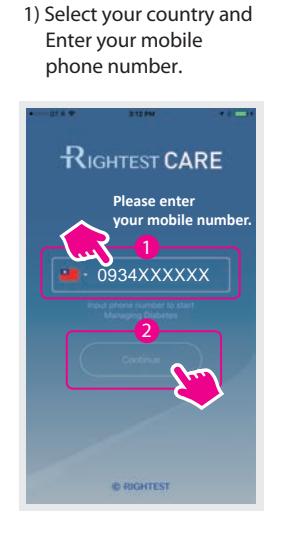

 Accept terms of use and privacy policy to use the App.

is Terms of Use and

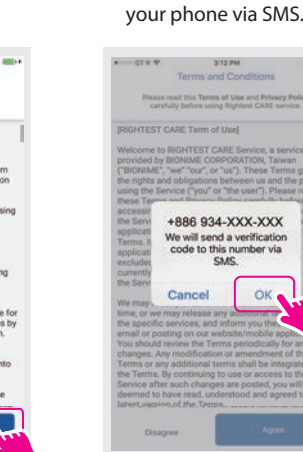

3) System sends out

verification code to

4) Enter SMS verification code.

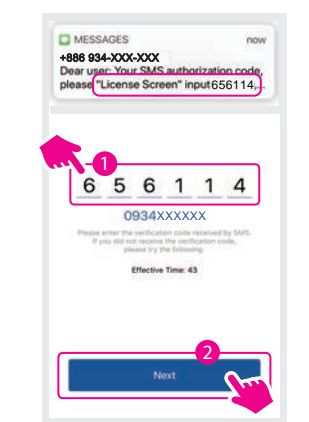

5) Continue to set the user account. Press Continue to set up the account. 6) Please select your profile photo and enter your name.

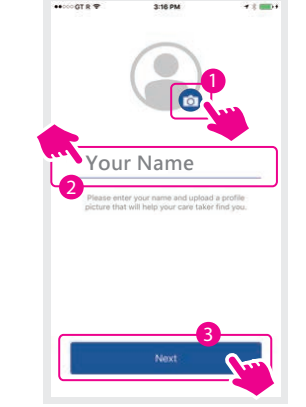

 Please select your basic information, click "register" when it's done.

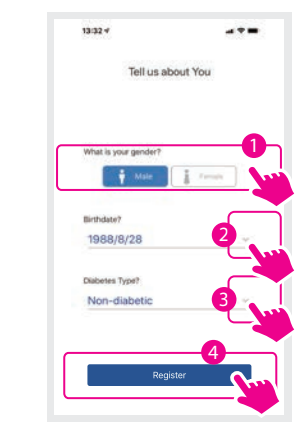

#### Step 3. Pair glucometer

Pairing mode shows on screen after completion of registration. Follow the instructions to pair glucometer.

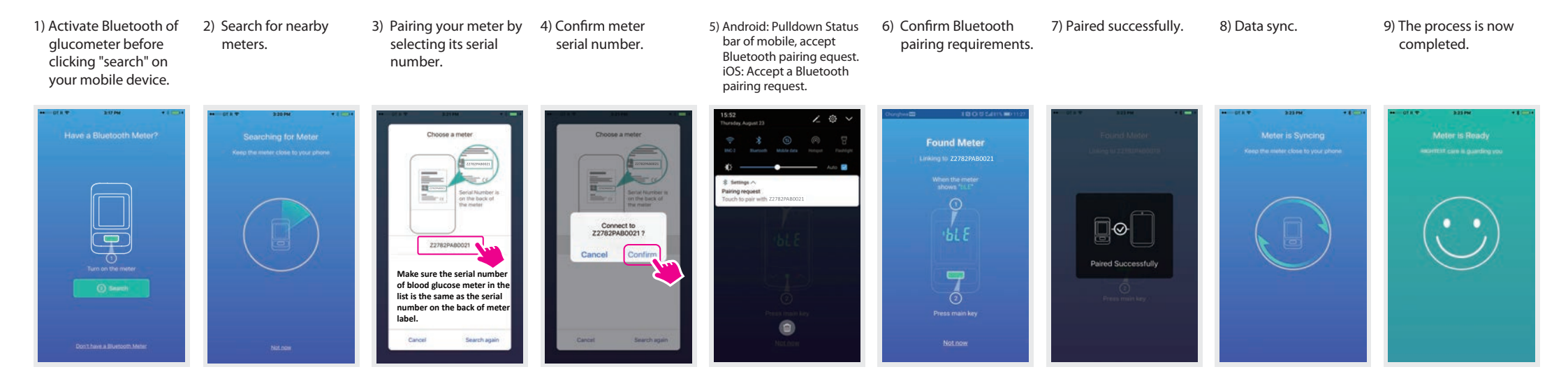

### Step 4. Setting up lifestyle

1) Set up "life schedule".

2) Set Daily lifestyle periods.

iPod 9 15:39 @ 1 mp+ Daily Sc Daily Sc Workday 24 hours cl 07:00 07:00 08:00 12:00 12:00 19:00 18:30 23:00 23:00 07 00

| 3) App will categorize before/after |
|-------------------------------------|
| meal blood glucose data upon        |
| your setting. After setting, return |
| to my profile.                      |

| 2.          | ock     |                        |
|-------------|---------|------------------------|
|             | Workday | Weekend                |
| 🛎 Wake up   | 07:00 ~ | 07:00 ~                |
| 🖴 Breakfast | 08:00   | 08:00                  |
| E Lunch     | 12:00   | 12:00<br>11:00 - 13:00 |
| 🖶 Dinner    | 18:30 v | 18:30<br>17:30 - 19:30 |
| Bedtime     | 23:00 ~ | 23:00 ~                |

#### Measurement schedule

1) Select "Me", select "Testing Calendar", Confirm Testing Calendar.

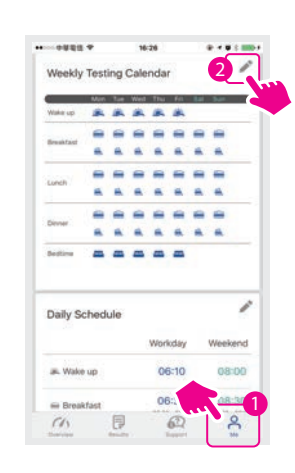

#### Once finished setting, user will receive notifications when time to perform blood glucose test.

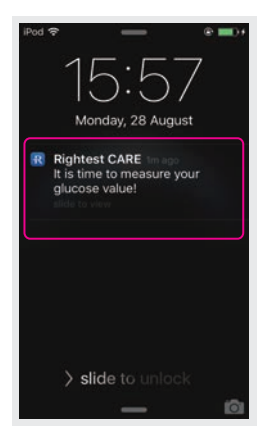

Note. The picture will be slightly different according to the mobile phone brand.

#### Step 5. Register product serial number and scan store QR code (To be decided by local market)

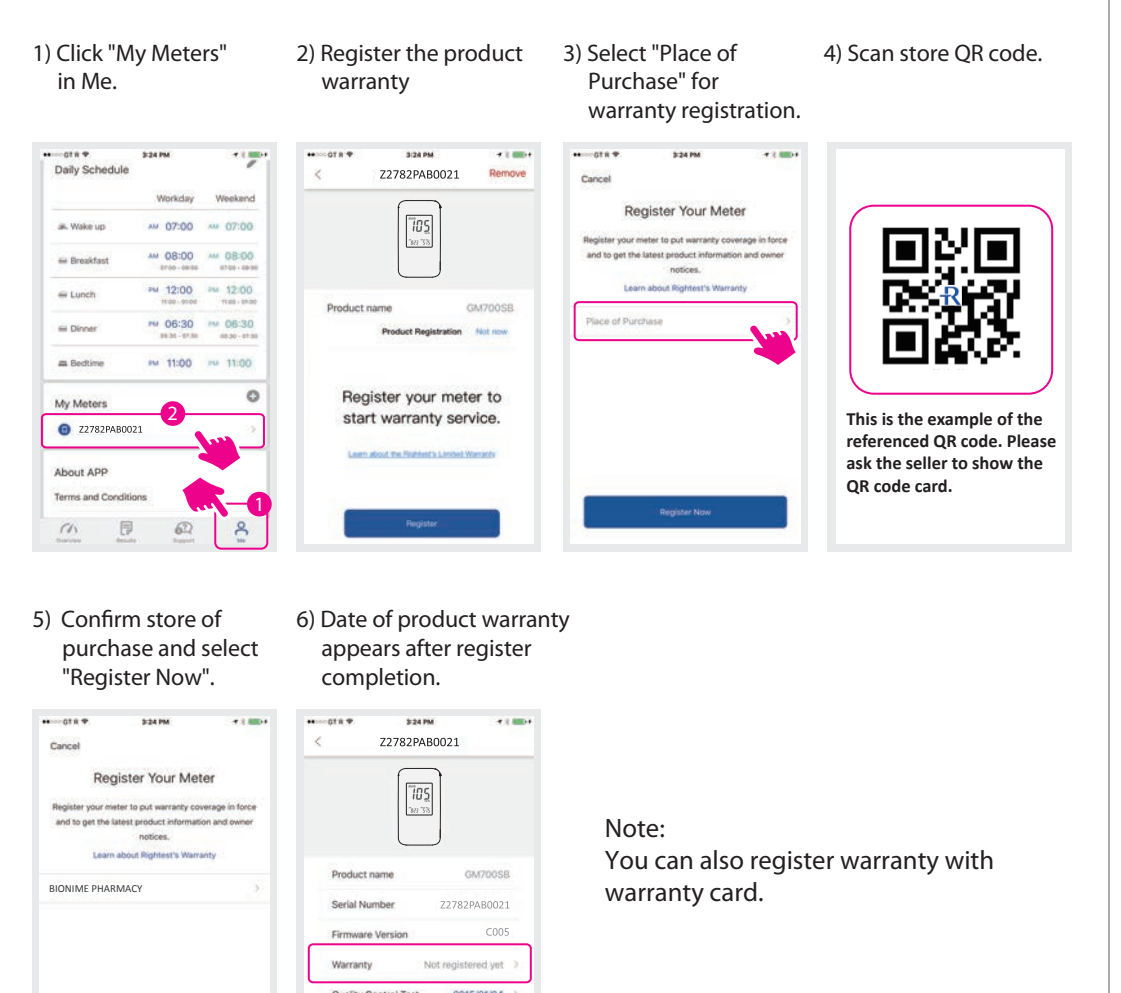

# Step 6. We provide BG target range for your BG management as reference.

Select  $\bigcirc$  "ME" to set up your BG target range and measurement schedule. We provide by default, the BG target range suggested by the American Diabetes Association to assist with your BG management. You may adjust other BG goal range, please discuss with your physician for the suitable

# An intuitive comprehensive visualized dashboard

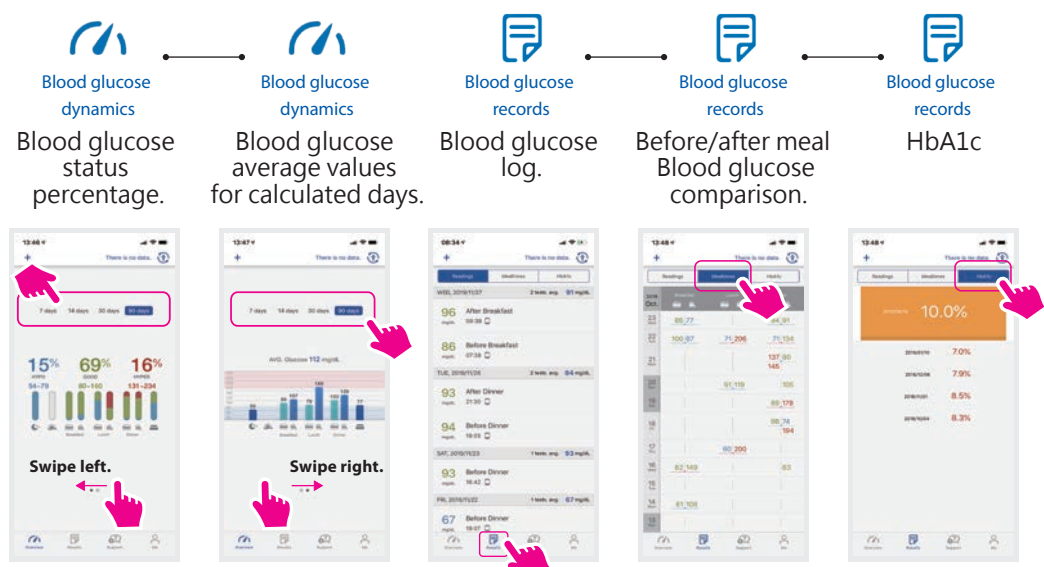

HbA1c (measurement) result could ONLY be retrieved from your health care provider. More info  $^{-1}$  please contact your local distributor.

## How to find more information?

Step 1) Open RIGHTEST CARE App in mobile device.

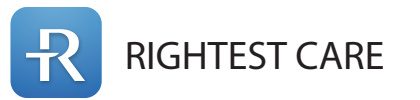

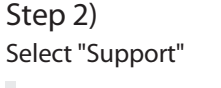

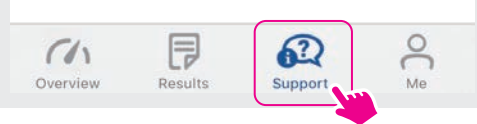

#### Step 3)

Select topic of interest to receive more information.

For more information on how to use your Rightest CARE App and understanding your test results, please see your Rightest CARE App User Guide.

Rev. Date: 2023-10

#### BG goal range.

#### BG goal range

BG represents "Blood Glucose".

1) Select "Me", select"blood glucose goal range".

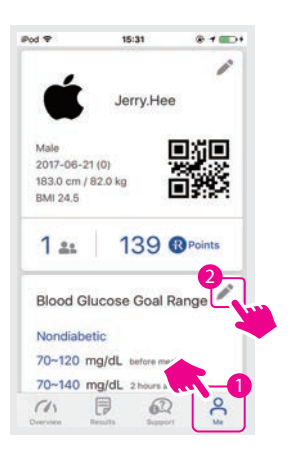

2) Please select your diabetes type, blood glucose ranges will be suggested.

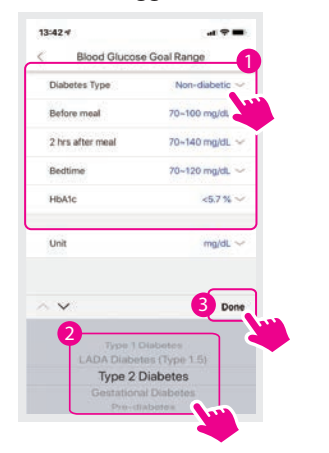

3) After setting BG target, return to my profile page.

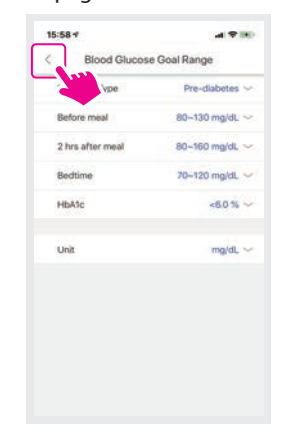

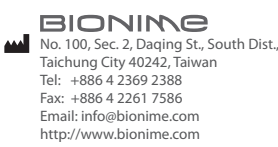